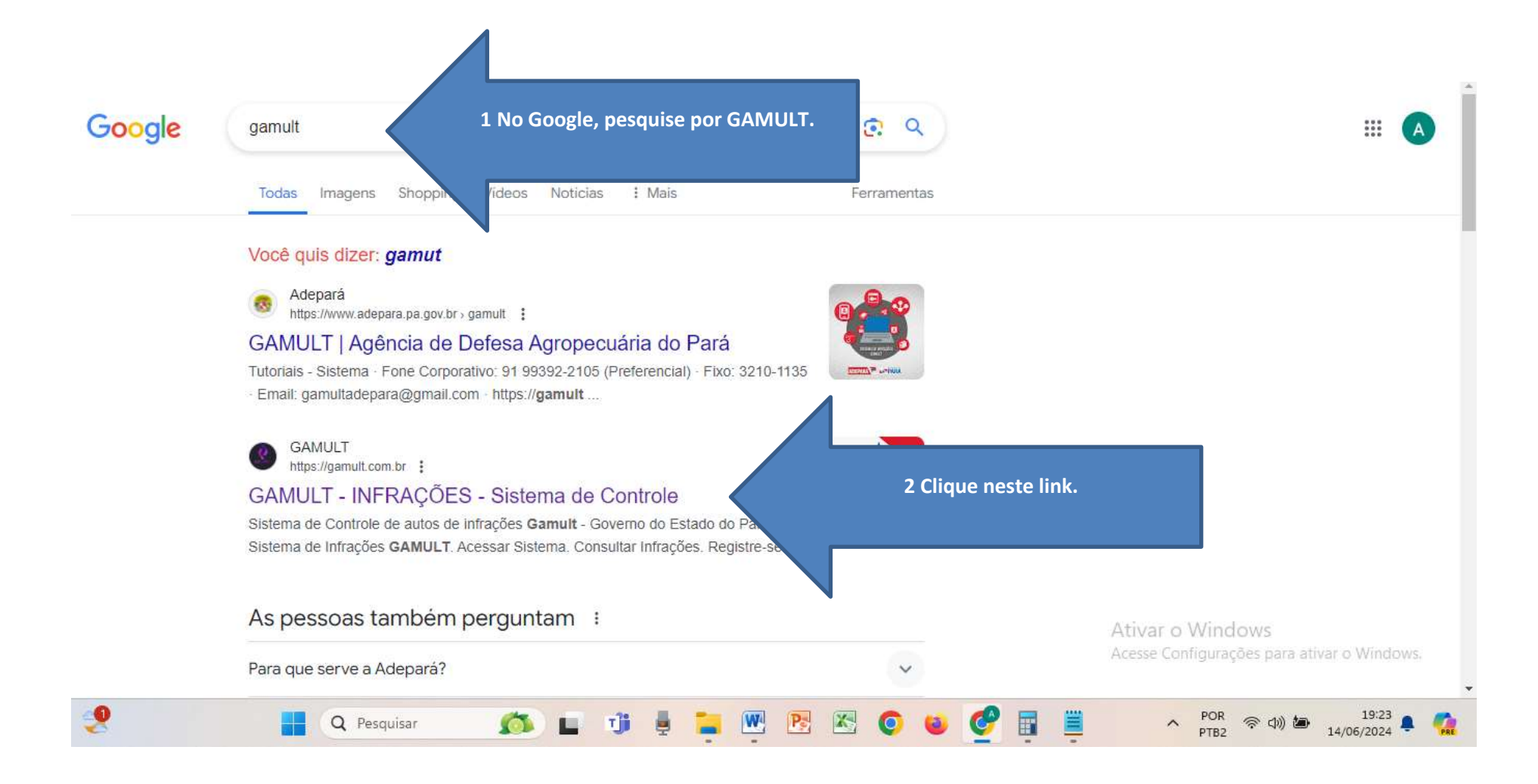

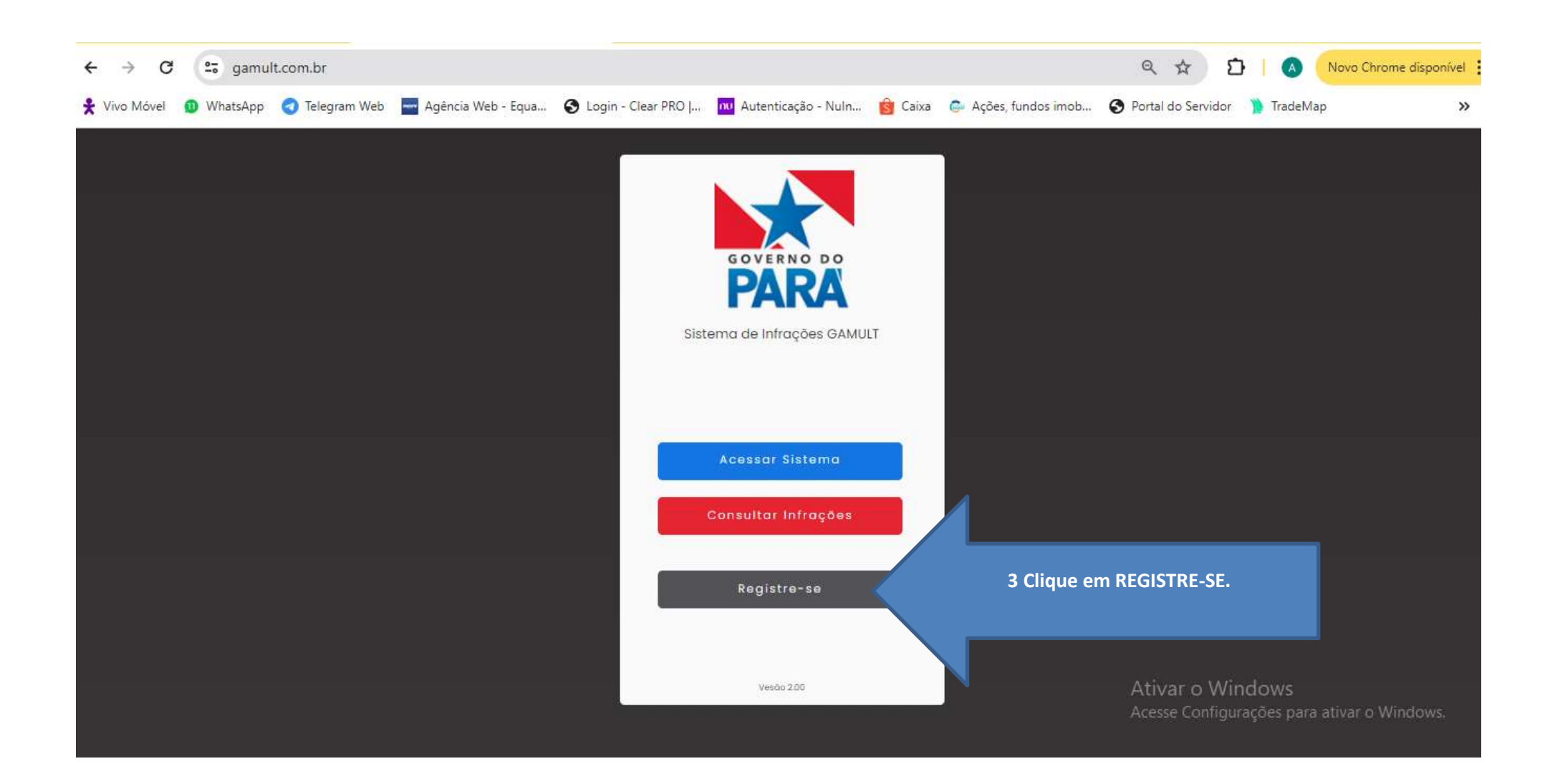

| ← → C 😋 gamult.com.br/registro                              |                                                                                                    | 🔍 🛧 🖸   🙆 Novo Chrome disponível 🚦                                                                     |
|-------------------------------------------------------------|----------------------------------------------------------------------------------------------------|----------------------------------------------------------------------------------------------------|
| Ł Vivo Móvel 🗊 WhatsApp 🥑 Telegram Web 🔤 Agência Web - Equa | 🔇 Login - Clear PRO J 旭 Autenticação - Nuln 🔋 Caixa 😂 Ações, fundos imob                                                          | . 🔇 Portal do Servidor 🎽 TradeMap 🛛 🚿                                                                  |
|                                                             | CONFIRMAR SEMMA<br>Confirmar Semma<br>Confirmar Semma<br>Confirmar Semma<br>Confirmar Semma<br>Confirmar Semma<br>Confirmar Semma | A Preencha:<br>Nome completo; e-mail;<br>matrícula e crie uma senha.<br>Depois clique em<br>REGISTRAR. |
|                                                             | Registrar<br>SISTEMA DE INFRAÇÕES GAMULT                                                                                          | Ativar o Windows                                                                                       |

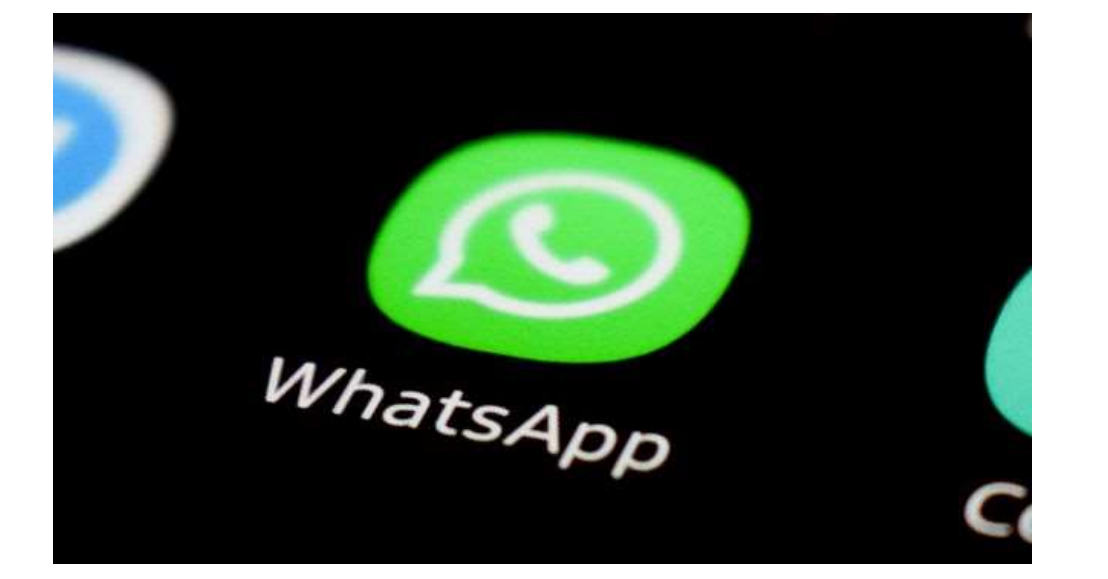

5 Envie uma mensagem através do app WHATSAPP para o telefone corporativo da GAMULT (91) 99392-2105, a fim de se identificar para que confirmemos o seu registro.

6 Após confirmado o seu registro, por mensagem de WHASTRSAPP, você poderá efetuar login e realizar pesquisas a autos de infrações.